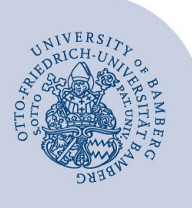

# Setting up Wi-Fi for iOS (eduroam)

Important information:

- To access the wireless network of the University of Bamberg, you need a valid user account (BA number + password).
- Members of other universities or research institutions participating in eduroam (DFN roaming) can also use the
  eduroam network at the University of Bamberg. If the login does not work, please contact your home institution for information on special features for the use of eduroam.
- For Apple devices, the password **must not contain umlauts or ß**. If this is the case, you can change your password any time at using the link: **www.uni-bamberg.de/its/kennwort/aendern**.
- The procedure is the same for older versions, but the appearance may differ slightly from this instruction.

Attention: You must use the easyroam application to obtain a stable and secure connection to the Wi-Fi with the eduroam SSID.

### 1 Setup with easyroam

You will need an active internet connection to download the app. At the University of Bamberg, you can use the free @BayernWLAN.

Open the AppStore on your iPhone or iPad, enter easyroam in the search field and install the app.

Start the easyroam app and tap **Log in with browser**. Enter **Bamberg** in the search field in the new window and select **Otto-Friedrich-Universität Bamberg**.

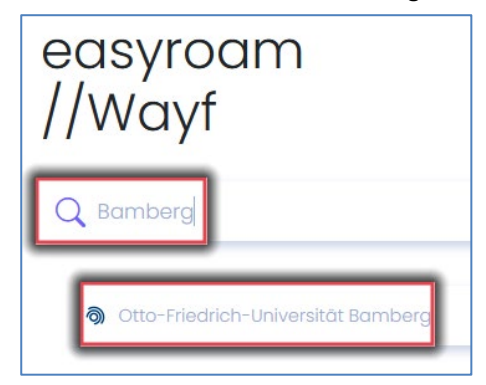

Figure 1: Choose Universität Bamberg

In the following Shibboleth window, log in with your BA number and the corresponding password. After you have successfully logged in, click on **Request new Profile**.

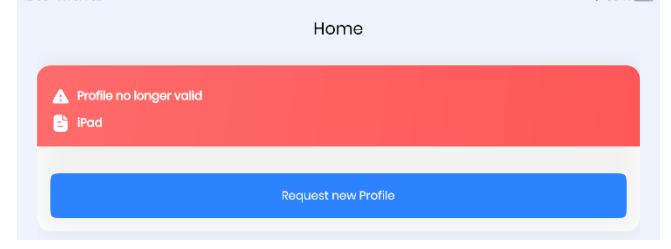

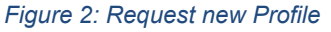

Tap Confirm in the pop-up window to configure the profile.

Profile installation

Please confirm the installation You might need to confirm the operation to the operating system

Confirm

A security window will appear, allow access here.

## "Easyroam" Would Like to Send You Notifications

Notifications may include alerts, sounds and icon badges. These can be configured in Settings.

Don't Allow

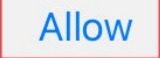

#### Figure 4: Allow Notification Access

Once the profile has been successfully installed, a new window will appear asking if you want to connect to eduroam. Tap **Join** here.

## "Easyroam" Wants to Join Wi-Fi Network "eduroam"?

Cancel

Join

Figure 5: Connect to eduroam

If you are prompted for credentials after tapping Connect, open the easyroam app again, tap **Manage**, and then tap **Reinstall**.

### 2 Any Questions?

IT-Support Phone: +49 951 863-1333 E-Mail: it-support@uni-bamberg.de

Figure 3: Confirm Profile installation